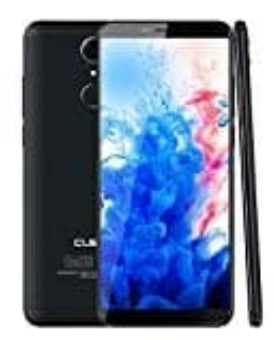

## **CUBOT Nova**

## **Dual-SIM-Funktion: SIM-Karten einstellen**

Bei einem Dual-SIM Handy habt ihr die Möglichkeit, zwei SIM Karten zu verwenden. So könnt ihr beispielsweise berufliches von privatem trennen und habt dennoch nur ein Handy. Ihr könnt euch einstellen, dass z. B. die SIM 1 nur für Telefonie verwendet werden soll und SIM 2 für mobile Daten.

Wie das geht, verraten wir euch hier:

1. Öffnet eure App Übersicht, indem ihr die Leiste von unten nach oben zieht.

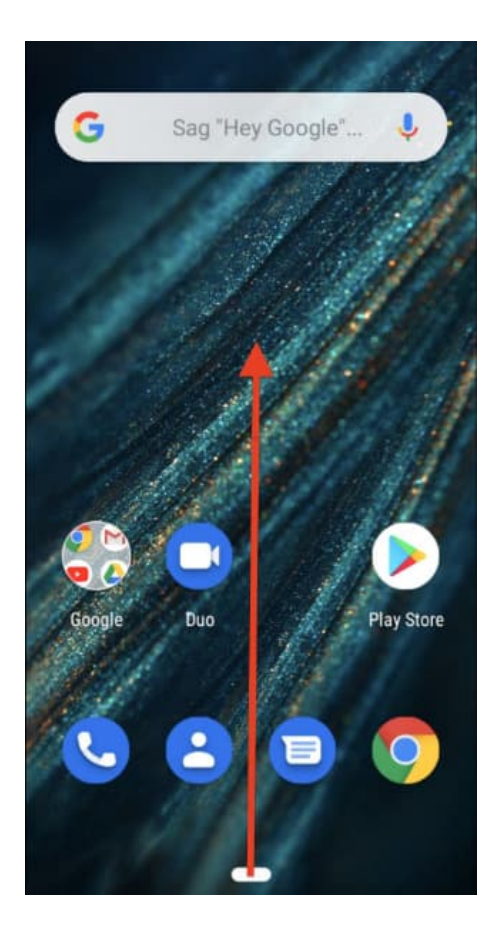

2. Sucht und tippt auf die **Einstellungen** App.

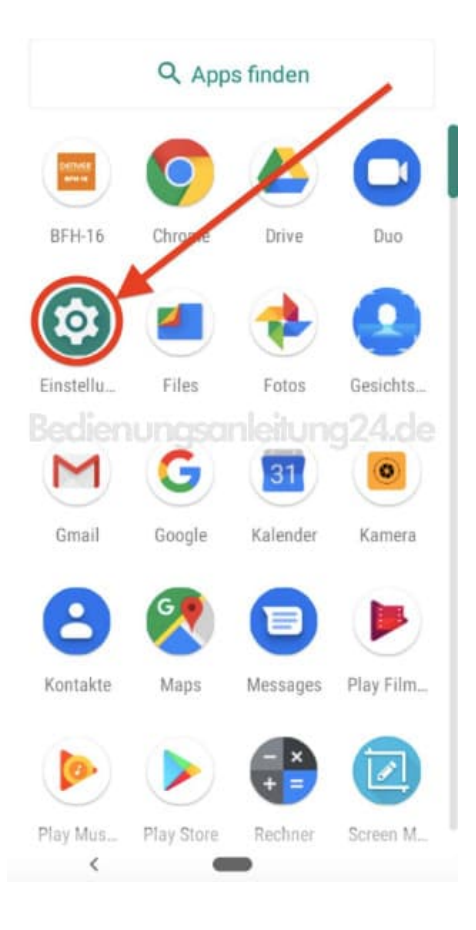

## 3. Hier wählt ihr den Menüpunkt Netzwerk & Internet.

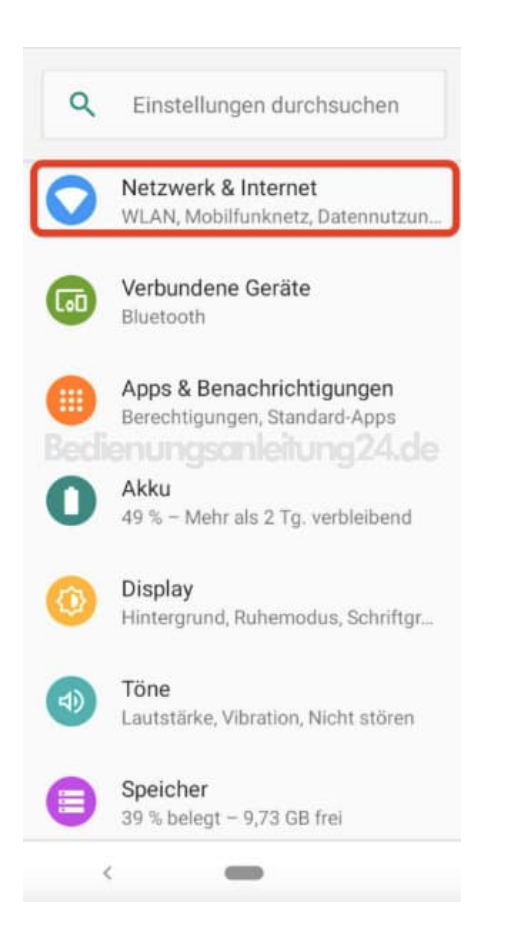

4. Sucht in der Übersicht nacht der Option SIM-Karten und tippt sie zum Öffnen an.

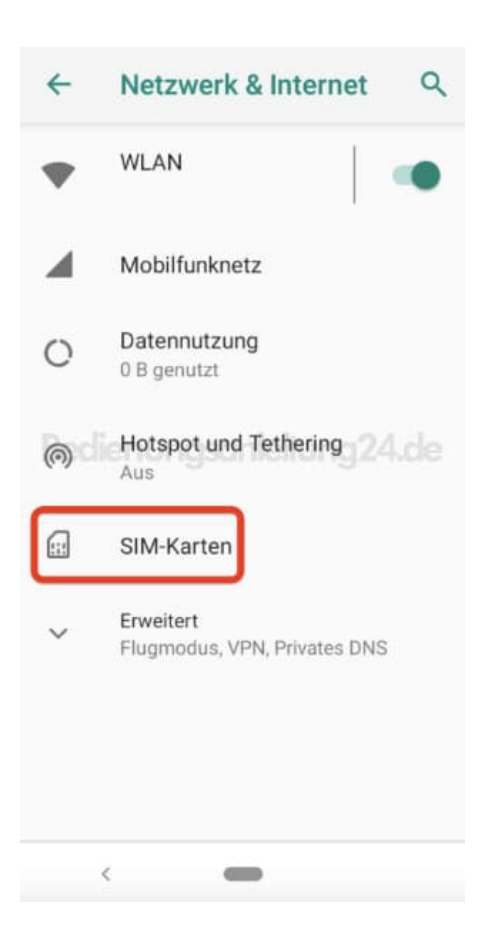

5. Hier könnt ihr nun verschiedene Einstellungen für eure SIM Karten vornehmen. Ihr könnt auch eine SIM deakitvieren, z. B. die geschäftliche, wenn ihr im Urlaub seid. Dazu schiebt ihr den Regler einfach nach links.

Unter "Bevorzugte SIM für" könnt ihr die Optionen für eure zwei SIM Karten festlegen. Tippt einfach auf das entsprechende Feld und weist eure bevorzugte SIM der Option zu.

| 4 | SIM-Karten                              | ۹ |
|---|-----------------------------------------|---|
| ۵ | SIM-Steckplatz 1<br>Telekom.de          |   |
|   | SIM-Steckplatz 2<br>SIM-Karte ist leer. | • |
|   | Bevorzugte SIM für                      |   |
|   | Mobile Daten<br>Auswahl erforderlich    |   |
|   | Anrufe<br>Jedes Mal fragen              |   |
|   | SMS<br>Jedes Mal fragen                 |   |
|   |                                         |   |
|   | < <b>—</b>                              |   |

6. Ihr könnt die Karten auch umbenennen und die Farben ändern.

Tippt dazu einfach auf SIM-Steckplatz 1 bzw. SIM-Steckplatz 2.

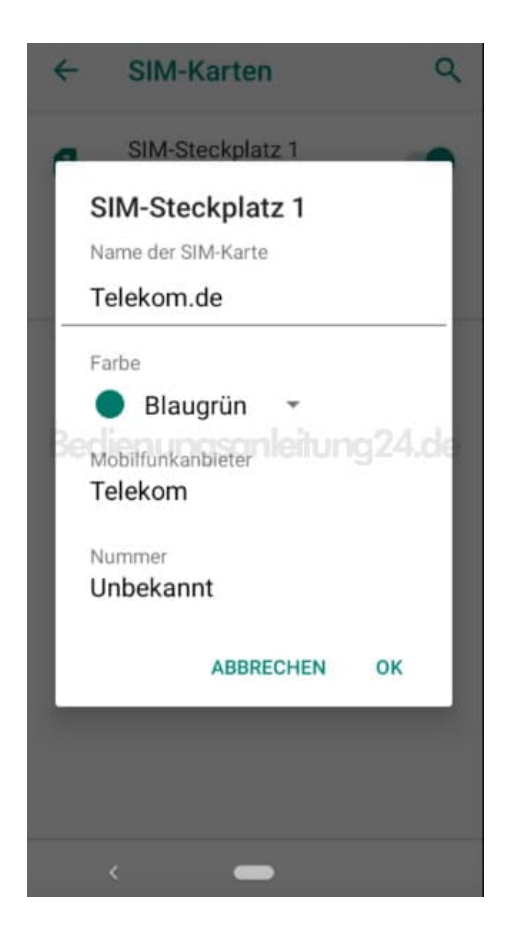

7. Nun könnt ihr die SIM umbennnen, z. B. in Privat und Arbeit.

Tippt auf **Farbe** und wählt eine gewünschte Farbe aus. Bestätigt das Ganze mit **OK**.

| ÷   | SIM-Karten         | ٩  |
|-----|--------------------|----|
| ~   | SIM-Steckplatz 1   |    |
| 5   | SIM-Steckplatz 1   |    |
| Þ   | Name der SIM-Karte |    |
| F   | Privat             |    |
|     | arbe               |    |
|     | 🛑 Pink 🔻           |    |
| Bec | Abbilfunkanbieter  | de |
| 1   | Felekom            |    |
| T.  | Nummer             |    |
| , L | Jnbekannt          |    |
| L   | ABBRECHEN OK       |    |
|     |                    |    |
|     |                    |    |
|     |                    |    |
|     | < 🛑                |    |

8. Nun seht ihr die Änderungen in der Übersicht.

Die Einstellung ist damit abgeschlossen und ihr könnt das Menü einfach verlassen.

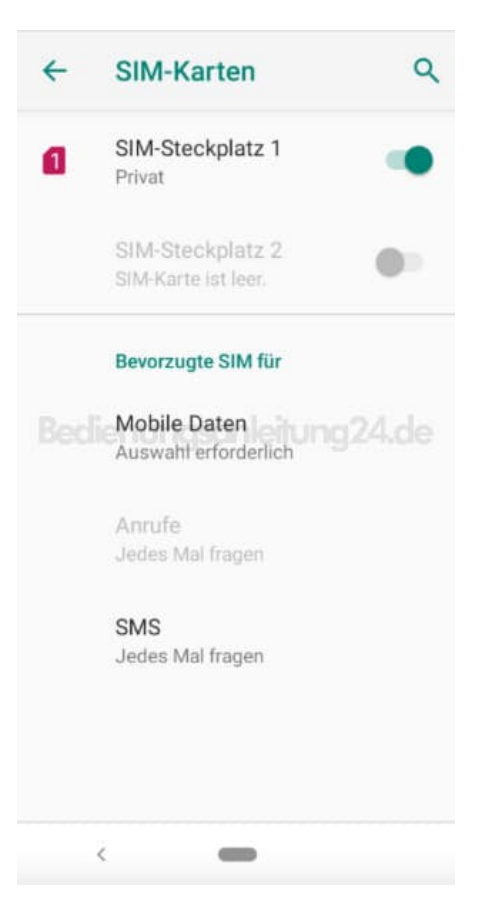